# 夏期講習参加者リストの作成手順

■リスト作成の前に

夏期講習への参加は「動画見放題」アカウントであることが条件となります。 もし参加を希望する生徒のアカウント発行または「動画見放題」への変更がお済みでない場合 は、下記ご参照の上ご対応をお願いいたします。

# ■生徒登録方法

生徒登録方法(1名ずつ) https://youtu.be/s7C\_vsDGOVk

### 生徒一括登録方法(複数名)

https://youtu.be/cg4Q9wXu2eo

## ■動画見放題へのアップグレード方法

①生徒台帳より該当の生徒名をクリックし、「生徒情報」タブの「アカウントステータス」で動画見 放題を「有効にする」ボタンをクリック

※既に動画見放題の場合は「無効にする」という赤いボタンが表示されますので、操作は不要です。

| ≡ 🔥 芽びエイド 芽びエイ  | 送                       |   | 動画をさ         | がす | ۹ 4 | • | - |
|-----------------|-------------------------|---|--------------|----|-----|---|---|
| ▲ ホーム           | ホーム / 生徒台帳 / まなび賢治      |   |              |    |     |   |   |
| 🚢 生徒台帳          | まなび賢治                   |   |              |    |     |   |   |
| <b>り</b> タイムライン | • 成績・報告は過去30日分を表示しています。 |   |              |    |     |   | × |
| 自 学習管理          |                         |   |              |    |     |   |   |
| └─ 成績管理         | 学習 成績・報告 生徒情報           |   |              |    |     |   |   |
| ▮ 指導報告書         | 基本情報                    | ľ | ID/青報        |    |     | Ø | • |
| ▮ 学習 ∨          | ふりがな                    |   | 学びエイドID      |    |     |   |   |
| Q. 動画検索         | けんじ                     |   | aRy9L2rp     |    |     |   |   |
| ■ 参考書対応         | 学校名・学年                  |   | ロクイン・アカウント情報 |    |     |   |   |
| ☑ たしかめエイド       | (既卒生)                   |   |              |    |     |   |   |
| ▲ 塾オリジナル動画配     | 性別                      |   | アカワントステータス   |    |     |   |   |
| 間信              | 男性                      |   | 動画見放題        |    |     |   |   |
| <b>5</b> 連絡 ~   | 保護者メールアドレス              |   | 有効にする        |    |     |   |   |
| <b>益</b> 予定表    |                         |   | 保護者設定        |    |     |   |   |

## ②利用開始日を選択し、「有効にする」ボタンをクリック

ホーム / 生徒台帳 / まなび賢治 / 動画見放題設定

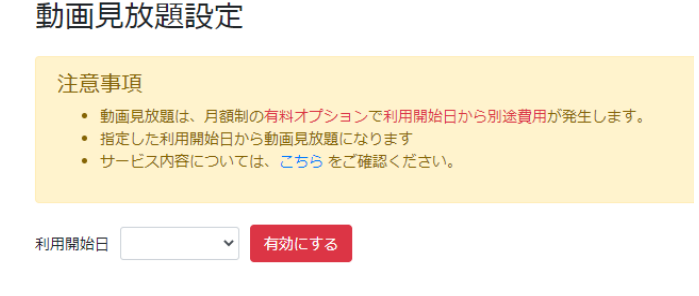

# ■参加者リストの作成について

1

2

**Q** 動画検索

まなび 一郎

まなび 字郎

#### = 🕂 学びエイド 学びエイド塾 Q 🔺 🖯 🛔 動画をさがす ホーム / 生徒台帳 🖌 ホーム 生徒台帳 🖧 生徒台帳 **り**タイムライン • [塾長機能]生徒管理共通の機能は一覧表の右上の✿機能▼メニューにあります。 ੇ 学習管理 概要 学習 成績 指導報告 入退室 🗠 成績管理 生徒検索 ? ▮ 指導報告書 + 生徒追加 生徒番号 氏名 学校 学年 タグ 入退 動画30 学習(未) 成績30 🕯 学習

報告30

15

12

1

**18**⊐マ

#### ①学びエイドマスターログイン後、メニューバーより「生徒台帳」をクリック

②「機能」をクリックし、プルダウンメニューから「生徒リストのダウンロード」を選択

学びエイド高校

| ■ A G び エイド 学びエイド塾 |                                                              |           |        |                   |    | がす           | ٩       | ¢.   | 0   | * |
|--------------------|--------------------------------------------------------------|-----------|--------|-------------------|----|--------------|---------|------|-----|---|
| ▲ ホーム              | ホーム / 生徒台                                                    | 帳         |        |                   |    |              |         |      |     |   |
| 🚢 生徒台帳             | 生徒台帳                                                         |           |        |                   |    |              |         |      |     |   |
| <b>り</b> タイムライン    | <ul> <li>● [塾長機能]生徒管理共通の機能は一覧表の右上の◆ 機能→メニューにあります。</li> </ul> |           |        |                   |    |              |         |      |     |   |
| ■ 学習管理             | - 御西 学羽                                                      | 武建 地道起生   | し旧安    |                   |    |              |         |      |     |   |
| ▶ 成績管理             | 仰安 子白                                                        | 成項 拍等報口   | 入退至    |                   |    |              |         |      |     |   |
| € 指導報告書            | 生徒検索                                                         |           | 3 📼    |                   |    |              | + 生徒追加  | *    | 機能▼ |   |
| ▲ 学習               | 生徒番号 氏名                                                      | 学校        | 学年     | タグ                | 入退 | 動画30         | 生徒一括计加  |      |     |   |
|                    | 1 まなび                                                        | 一郎        | 既卒生    | 見放題 親             | -  | -            | 生徒リストの会 | ダウンロ | −ド  | J |
| Q 動画検系             | 2 まなび                                                        | 字郎 学びエイド高 | 高校 既卒生 | 見放題観              | -  | <b>18</b> ⊐マ | 生徒タグ管理  |      |     |   |
| ■ 参考書対応            |                                                              |           |        | 学び 教室<br>クラスA2    |    |              |         |      |     |   |
| ☑ たしかめエイド          |                                                              |           |        | クラスA3             |    |              |         |      |     |   |
| 働 塾オリジナル動画配信       | 3 まなび                                                        | <b>資治</b> | 既卒生    | 親                 | -  | -            | 1       |      | 0   |   |
| 5 連絡 ∨ ▼           | 5 東大春                                                        | <b>≩</b>  | 高2     | 見放題<br>親<br>クラスA1 | -  | -            | 1       |      | -   |   |

既卒生 見放題 親

既卒生 見放題 親

③ダウンロードしたファイルを開き、D列:初期メールアドレスとE列:初期パスワードの列を選択。 右クリックして表示されるウィンドウから「削除」を選択してD、E列を削除してください。(個人情報 の為)

| Α          | В     | С    | D E        |   | F               | G               | н            |   |
|------------|-------|------|------------|---|-----------------|-----------------|--------------|---|
| 学びエイ       | 生徒の名前 | 生徒番号 | 初期メーノ初期バスの | 6 | 切り取り(工          | )               |              | Γ |
| K3HMn5h    | まなび ― | 1    |            | 3 | ⊐ピ−( <u>C</u> ) |                 |              | Γ |
| ykwiUe8L   | まなび 字 | 2    |            | 6 | 貼り付けの           | オプション:          |              |   |
| aRy9L2rp   | まなび賢洲 | 3    |            |   |                 |                 |              |   |
| mdxEB8zI   | 東大 春子 | 5    |            |   | 形式を選掛           | えして貼り付け         | ( <u>S</u> ) | Γ |
| 6tGrcF9B   | 早稲田 夏 | 6    |            |   | 挿入( <u>I</u> )  |                 |              |   |
| x5aECKzG   | 慶応 秋子 | 7    |            | C | 削除( <u>D</u> )  |                 |              | Γ |
| h5kbBam    | 合格 次郎 | 8    |            |   | 数式と値の           | ウリア( <u>N</u> ) |              |   |
| H9wrK5U    | まなび 🛛 | 9    |            | Ξ | セルの書式           | 設定( <u>F</u> )  |              |   |
| r1wHbGm    | まなび ∃ | 10   |            |   | 列の幅( <u>W</u>   | )               |              | Γ |
| sEydm5Tl   | まなび フ | 11   |            |   | 非表示( <u>H</u>   | )               |              |   |
| 91ekl I/Ri | まかび オ | 12   |            |   | <b>亩</b> 表元/Ⅲ   | 1               |              |   |

# ④D列の1行目に「参加」と入力し、夏期講習に参加する生徒はF列に「O」を入力

|    | А        | В      | С    | D  |
|----|----------|--------|------|----|
| 1  | 学びエイドID  | 生徒の名前  | 生徒番号 | 参加 |
| 2  | K3HMn5hg | まなび 一郎 | 1    |    |
| 3  | ykwiUe8L | まなび 字郎 | 2    | 0  |
| 4  | aRy9L2rp | まなび賢治  | 3    |    |
| 5  | mdxEB8zH | 東大 春子  | 5    | 0  |
| 6  | 6tGrcF9B | 早稲田 夏子 | 6    |    |
| 7  | x5aECKzG | 慶応 秋子  | 7    |    |
| 8  | h5kbBamR | 合格 次郎  | 8    |    |
| 9  | H9wrK5UM | まなび 四郎 | 9    | 0  |
| 10 | r1wHbGmh | まなび 五郎 | 10   |    |
| 11 | sEydm5Tb | まなび 六郎 | 11   |    |
| 12 | 91skU4Bi | まなび 七子 | 12   | 0  |
| 13 | cM63pHKE | まなび 八郎 | 13   |    |
| 14 | LaH2Dgki | まなび三太  | 14   |    |
| 15 | CFsm5KRb | まなび 十郎 | 15   | 0  |
|    |          |        |      |    |

④ファイルを上書き保存し、support@manabi-aid.jp宛にメール添付にて送付をお願いいたします。